# 2025년 전북특별자치도 소방본부 소방자격증 과정 온라인교육 위탁운영 수강 안내

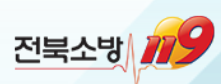

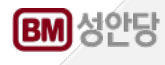

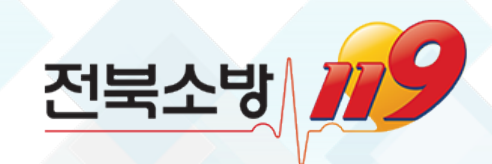

- 4. 수강교재 구매
- 3-2. 수강신청한 강좌 시청하기(Mobile)
- 3-1. 수강신청한 강좌 시청하기(PC)

INDEX

- 3. 수강신청
- 2. 전북소방본부 소방관련 자격증 교육센터 로그인
- 1. 전북특별자치도 소방본부 홈페이지 접속

- 5. 모바일/태블릿 강의 시청 시 유의사항 6. 모바일/태블릿 강의 시청 안내(다운로드) 7. 고객지원센터 안내

8. 교수님Q&A게시판 사용 안내

9. 실기 교재 출간 일정 안내

### 1. 전북특별자치도 소방본부 홈페이지 접속

■ 전북특별자치도 소방본부 홈페이지 접속 후 우측 하단 https://www.sobang.kr/

"<mark>소방관련 자격증 과정</mark>" 클릭

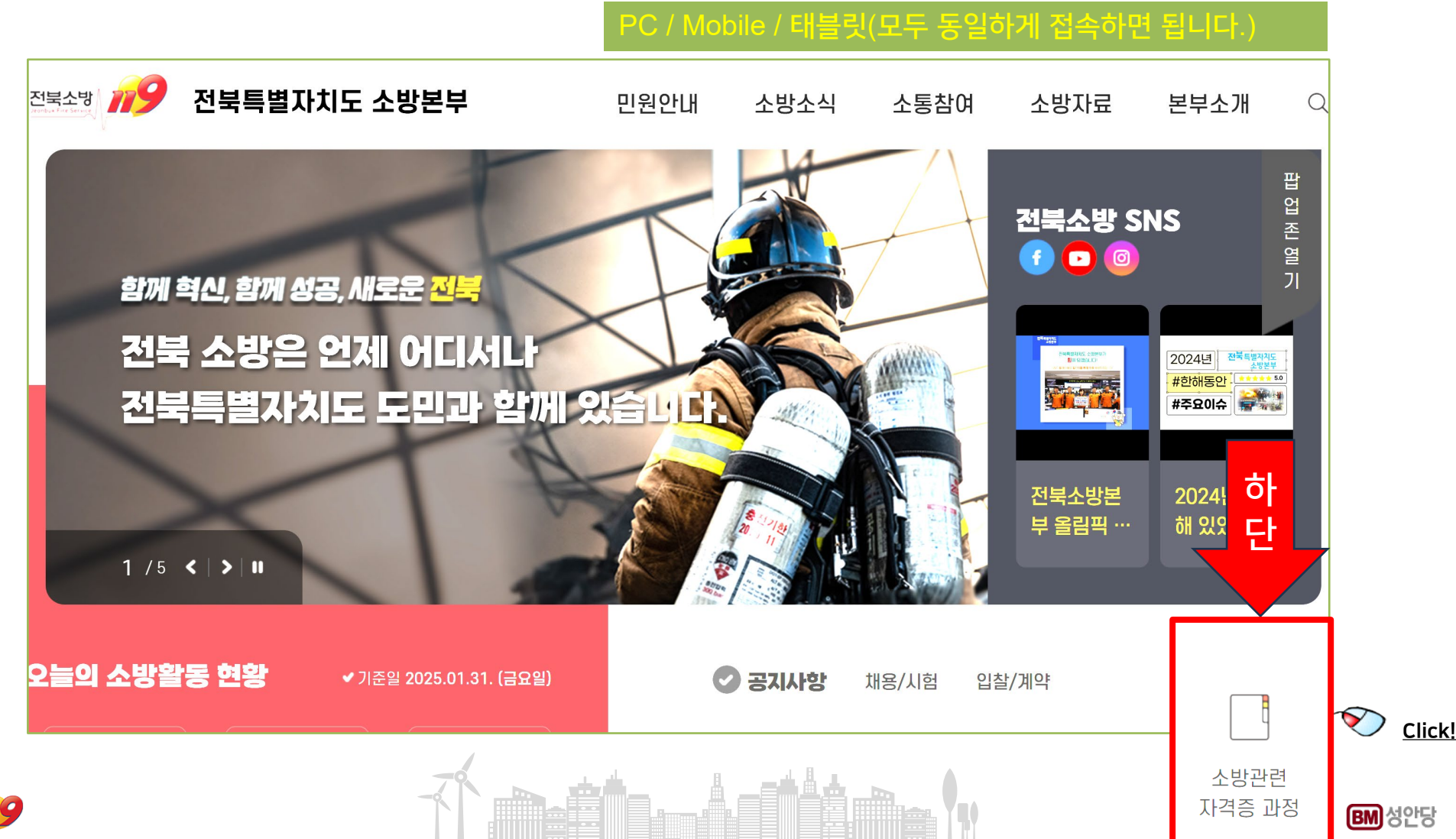

#### 2. 전북소방본부 소방관련 자격증 교육센터 로그인

PC / Mobile / 태블릿(모두 동일한 단계)

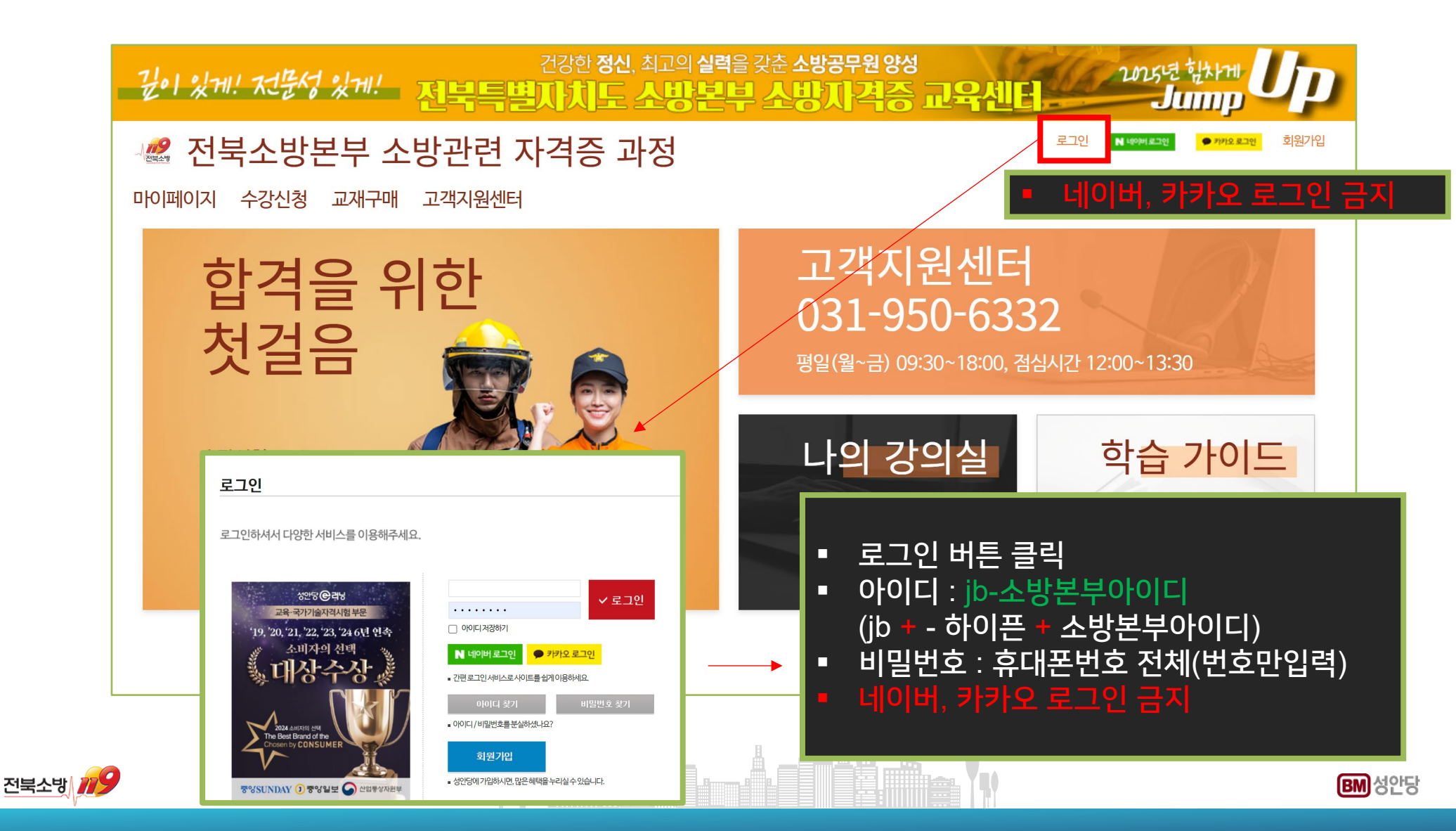

# 3. 수강신청

- PC : "수강신청" 메뉴를 클릭(<u>모바일/태블릿</u>은 우측 "메가메뉴" 클릭 후)하여 수강신청페이지로 이동
- 모바일/태블릿: 우측 "메가메뉴" 클릭 후 "수강신청" 메뉴를 클릭하여 수강신청페이지로 이동
- "자격증 선택"에서 희망 자격증을 선택해주세요.

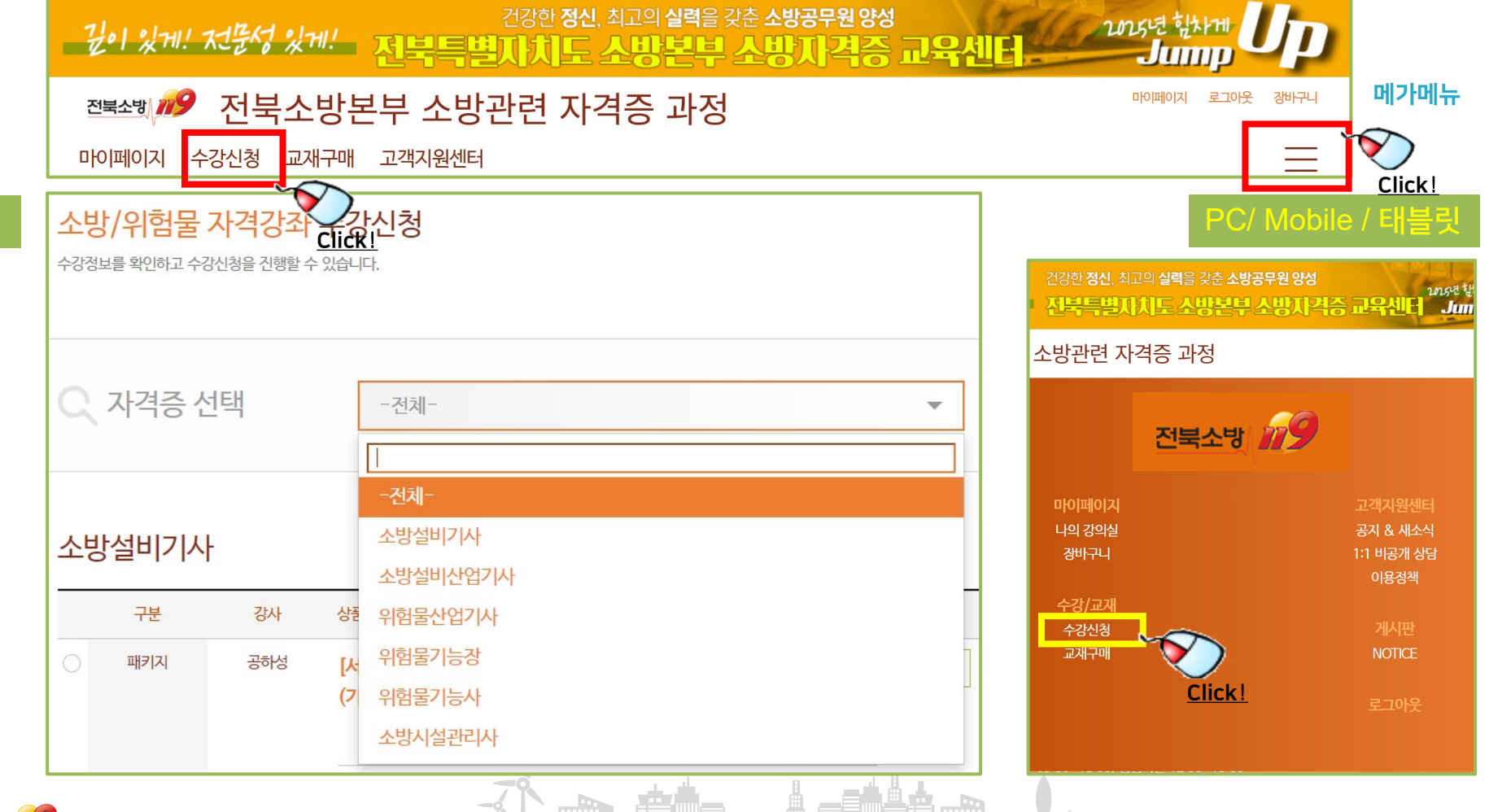

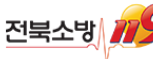

### 3. 수강신청

- <u>수강하고자 하는 강좌</u>를 선택 후 "구매하기" 버튼을 클릭하여 주세요.
- 교재구매도 병행하실 경우 "교재별도구매" 체크박스도 선택해 주세요.

PC / Mobile / 태블릿(모두 동일한 단계)

※ 수강하고자 하는 강좌를 선택 후 "장바구니" 클릭 시 장바구니로 이동하여 여러 상품을 한번에 모아서 신청 및 구매할 수 있습니다.

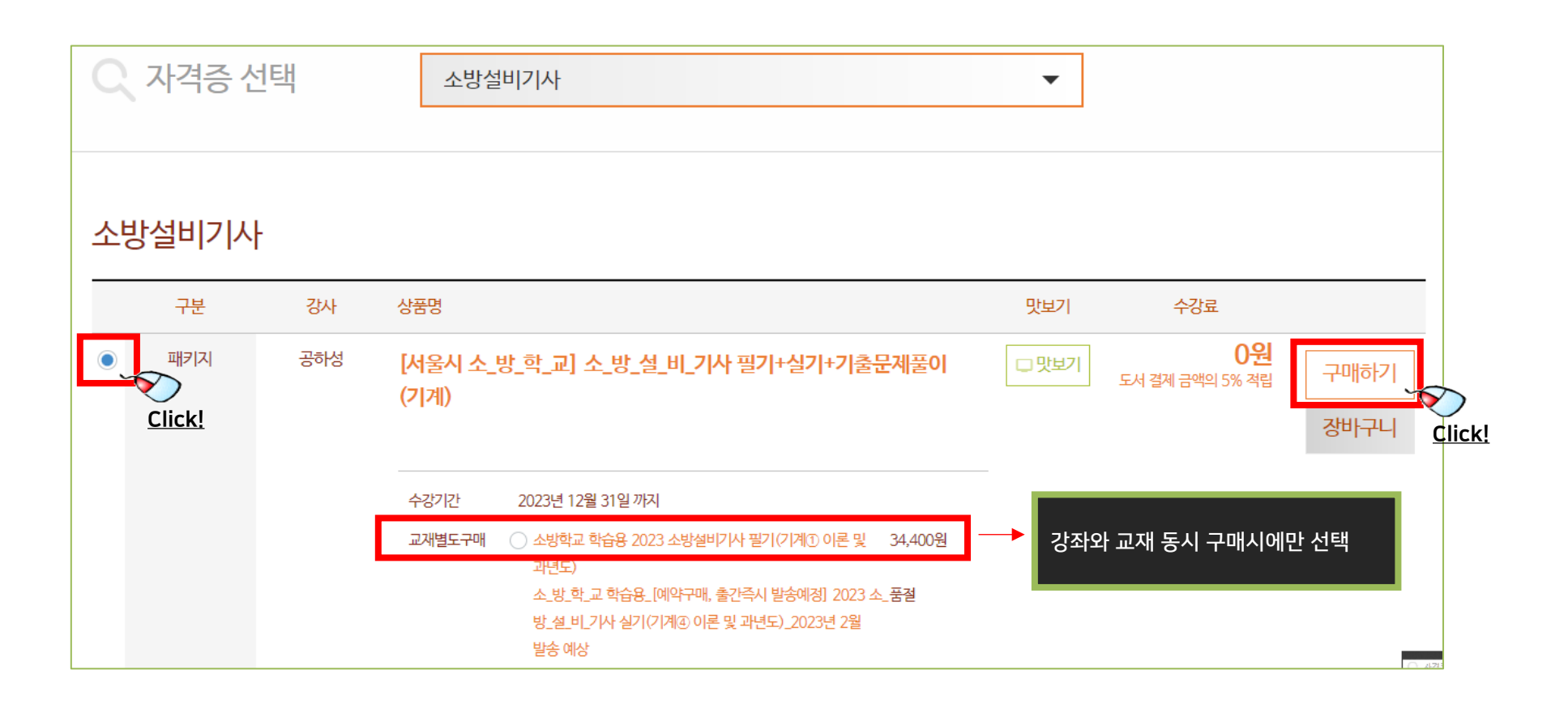

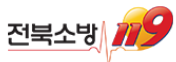

### 3. 수강신청

- 강좌만 선택해서 무결제 입과 시 강좌가 맞는지 확인 후 "무결제 입과"를 클릭해 주세요.
- 수강신청 완료 안내창 확인을 누르면 마이페이지로 이동됩니다.
- 교재와 같이 구매시 무통장 또는 신용카드 선택해서 유료결제

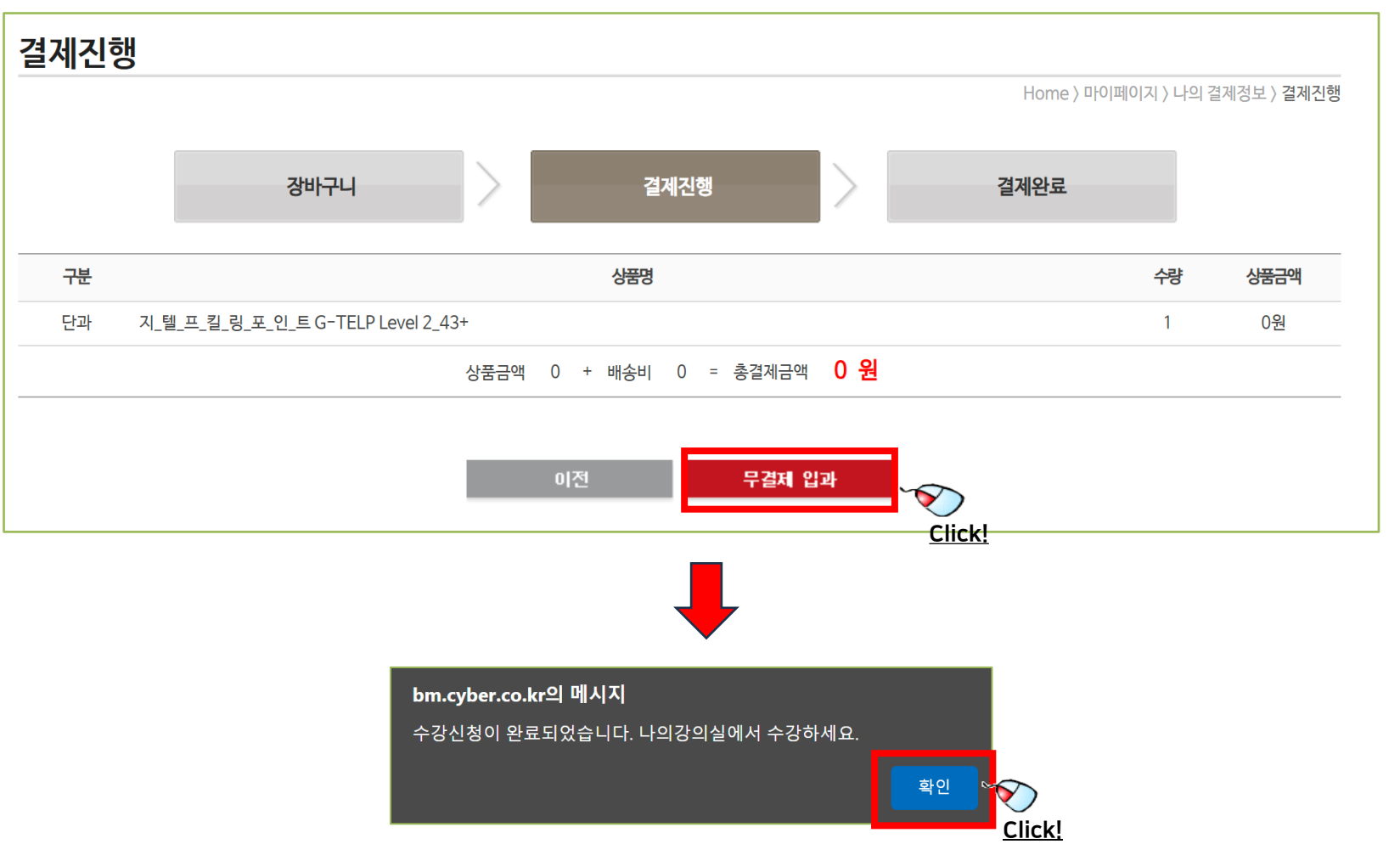

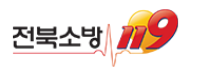

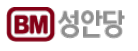

# 3-1. 수강신청한 강좌 시청하기(PC)

- "마이페이지(나의 강의실)"로 이동하세요.
- 나의강의실 아래쪽"수강중인 단과 / 패키지 강좌"에서 신청하신 강좌의 각 과목별 "입장하기" 버튼을 클릭하세요.
- 수강신청하신 강좌의 수강기간은 <u>수강신청일 부터 2025년 12월31일</u> 까지입니다.
- 수강 종료 후 복습기간은 <u>2025년 5월31일</u>까지 입니다.(12월 경 별도 안내 예정)

나의 강의실

\_\_\_\_

마이페이지

나의 강의실

내가 수강중인 강좌와 장바구니를 확인할 수 있습니다.

| 강좌명                                           | 진도율 | 수강기간 남은일수 휴강횟수                             |
|-----------------------------------------------|-----|--------------------------------------------|
| [서울시 소_방_학_교] 소_방_설_비_기사 필기+실기+기출문제풀이<br>(기계) | 0%  | 2023.02.07- <b>327</b> 일 0/1<br>2023.12.31 |
| 소방설비기사 필기(전기 • 기계)_소방원론                       | 0%  | 입장하기                                       |
| NEW 소방설비기사 필기(전기 • 기계)_소방관계법규                 | 0%  | 입장하기.                                      |
| NEW 소방설비기사 필기(기계)_유체역학                        | 0%  | 입장하기 <mark>Click!</mark>                   |
| 소방설비기사 필기(기계)_기계시설의 구조 및 원리                   | 0%  | 입장하기                                       |
| 소방설비기사 필기(기계)_최신기출문제풀이                        | 0%  | 입장하기                                       |
| 소방설비기사 실기_기계(이론)                              | 0%  | 입장하기                                       |
| 소방설비기사 실기(기계)_기출문제풀이                          | 0%  | 입장하기                                       |

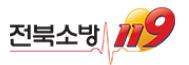

### 3-1. 수강신청한 강좌 시청하기(PC)

"강좌 커리큘럼"에서 강의보기를 클릭 후 화질을 선택해 주세요.
 ※ 5G 등 고속인터넷이 아닐 경우 일반화질 권장

| 강좌 커리     | 니큘럼                                               |         |     |        |
|-----------|---------------------------------------------------|---------|-----|--------|
| 차시        | 강의내용                                              | 시간 파일   | 진도율 |        |
| ※ 2023 도서 | 기준으로 1월에 촬영된 최신 강의입니다                             |         |     |        |
| 1차시       | 소방기본법령_1.소방기본법                                    | 13분 55초 | 0%  | 강의보기 + |
| 2차시       | 소방기본법령_2.소방기본법 시행령                                | 5분 25초  | 0%  | 일반화질 💉 |
| 3차시       | 소방기본법령_3.소방기본법 시행규칙                               | 13분 3초  | 0%  | 8의모기▼  |
| 4차시       | 소방기본 설치 및 관리에 관한 법령_1.소방시설 설치 및 관리에 관한<br>법률      | 6분 9초   | 0%  | 강의보기 🗸 |
| 5차시       | 소방기본 설치 및 관리에 관한 법령_2.소방시설 설치 및 관리에 관한<br>법률 시행령  | 23분 6초  | 0%  | 강의보기 🗸 |
| 6차시       | 소방기본 설치 및 관리에 관한 법령_3.소방시설 설치 및 관리에 관한<br>법률 시행규칙 | 4분 41초  | 0%  | 강의보기 ▼ |
| 7차시       | 화재의 예방 및 안전관리에 관한 법령_1.화재의 예방 및 안전관리에<br>관한 법률    | 14분 11초 | 0%  | 강의보기 🗸 |
|           |                                                   |         |     |        |

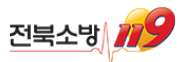

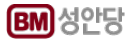

# 3-1. 수강신청한 강좌 시청하기(PC)

 강의 전용 플레이어 창으로 학습할 수 있습니다.
 ※ 전용 플레이어(스타플레이어)가 설치되어 있지 않은 경우 <u>플레이어 설치</u>가 진행됩니다. 플레이어 설치 후 시청하세요.

| <sup>22</sup> 1 강좌명 유체의 일반적 성질                                                                                                    | 8                                                                                                    | 교수님 Q&A 게시판                | 🛛 진도저          | 장후나가기  |
|----------------------------------------------------------------------------------------------------|----------------------------------------------------------------------------------------------------|----------------------------|----------------|--------|
|                                                                                                    |                                                                                                    |                            | 커리큘럼           |        |
| 01 유체의 일반적 성질                                                                                                    | 차시                                                                                                    | 강의명                        | 파일             | 시간     |
| Key pine P T (2)3+20)                                                                                                    | 2022                                                                                                    | 년 12월에 신규 (                | <b>촬영 된</b> 강의 | 입니다.   |
| 문제 압력 784,55kPg, 온도 20'C의 CO2 기체 8kg을 수용한 용기의 체적은 얼마<br>(다. CO-의 기체산승, R = 0.1856)/kg + K)                                                                                                    | ▶ 1강                                                                                                    | + 유체의 일반적 상                | ġ질             | 28: 23 |
| $\begin{array}{c} 10, 34m^{3} \\ (3) 2, 4m^{3} \\ \end{array} \\ \begin{array}{c} 10, 34m^{3} \\ (3) 2, 4m^{3} \\ \end{array} \\ \begin{array}{c} 10, 34m^{3} \\ (3) 2, 4m^{3} \\ \end{array} \\ \begin{array}{c} 10, 34m^{3} \\ (3) 2, 4m^{3} \\ (3) 2, 4m^{3} \\ (3) $                                                                                                    | 2강                                                                                                    | 유체의 일반적 성질_<br>출제문제풀이(1)   | 과년도            | 19: 17 |
| $\frac{1}{2} \frac{1}{2} \frac{1}$ | 3강                                                                                                    | 유체의 일반적 성질_<br>출제문제풀이(2)   | 과년도            | 19: 40 |
| $\frac{PV = mRTOWM}{MWVE} \qquad \qquad V = \frac{TVW + 1}{D} kg$                                                                                                    | 4강                                                                                                    | 유체의 운동과 법칙                 |                | 20: 23 |
| $V = \frac{mRT}{P}$ $= \frac{8kg \times (0.158kJ/hg \cdot K \times 201K)}{(2kJ \times 5kJ/m^2)} (0.56m)$                                                                                                    | 5강                                                                                                    | 유체의 운동과 법칙_<br>출제문제풀이(1)   | 과년도            | 16: 41 |
| * 세적탄성계수<br>(1) 등온입축<br>K= P                                                                                                    | ····································                                                                                                    |                            |                |        |
| (2) 던열입축<br>K=kp                                                                                                    | 알반적 성질       차시       값의 명       값의 명       값       값 |                            |                |        |
| 0/7/4.<br>K:체책단성개수 유체에서 작용한 압력과 길이의 변형률간의 비례상수를 말하며, 체적탄성계수<br>(kPa) 로 아츠하기 하드다                                                                                                    | 8강                                                                                                    | 유체의 유동과 계측_<br>출제문제풀이(1)   | 과년도            | 14: 16 |
| p '절입력(APa) 목 접목하기 힘들다.<br>k : 비열비                                                                                                    | 9강                                                                                                    | 유체의 유동과 계측_<br>출제문제풀이(2)   | 과년도            | 13: 16 |
|                                                                                                    | 10강                                                                                                    | 유체정역학 및 열역학                | 박              | 20: 36 |
|                                                                                                    | 11강                                                                                                    | 유체정역학 및 열역학<br>도 출제문제풀이(1) | 박_과년           | 23: 41 |
|                                                                                                    | 12강                                                                                                    | 유체정역학 및 열역혁<br>도 추제모제품이(2) | 박_과년           | 23: 41 |

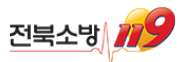

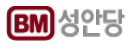

### 3-2. 수강신청한 강좌 시청하기(Mobile)

• "마이페이지(나의 강의실)"로 이동하세요.

- 나의강의실 아래쪽"수강중인 패키지 강좌"에서 신청하신 강좌의 각 과목별 "입장하기" 버튼을 클릭 하세요.
- "강좌 커리큘럼"에서 강의보기를 클릭 후 화질을 선택해 주세요. ※ 5G 등 고속인터넷이 아닐 경우 일반화질 권장

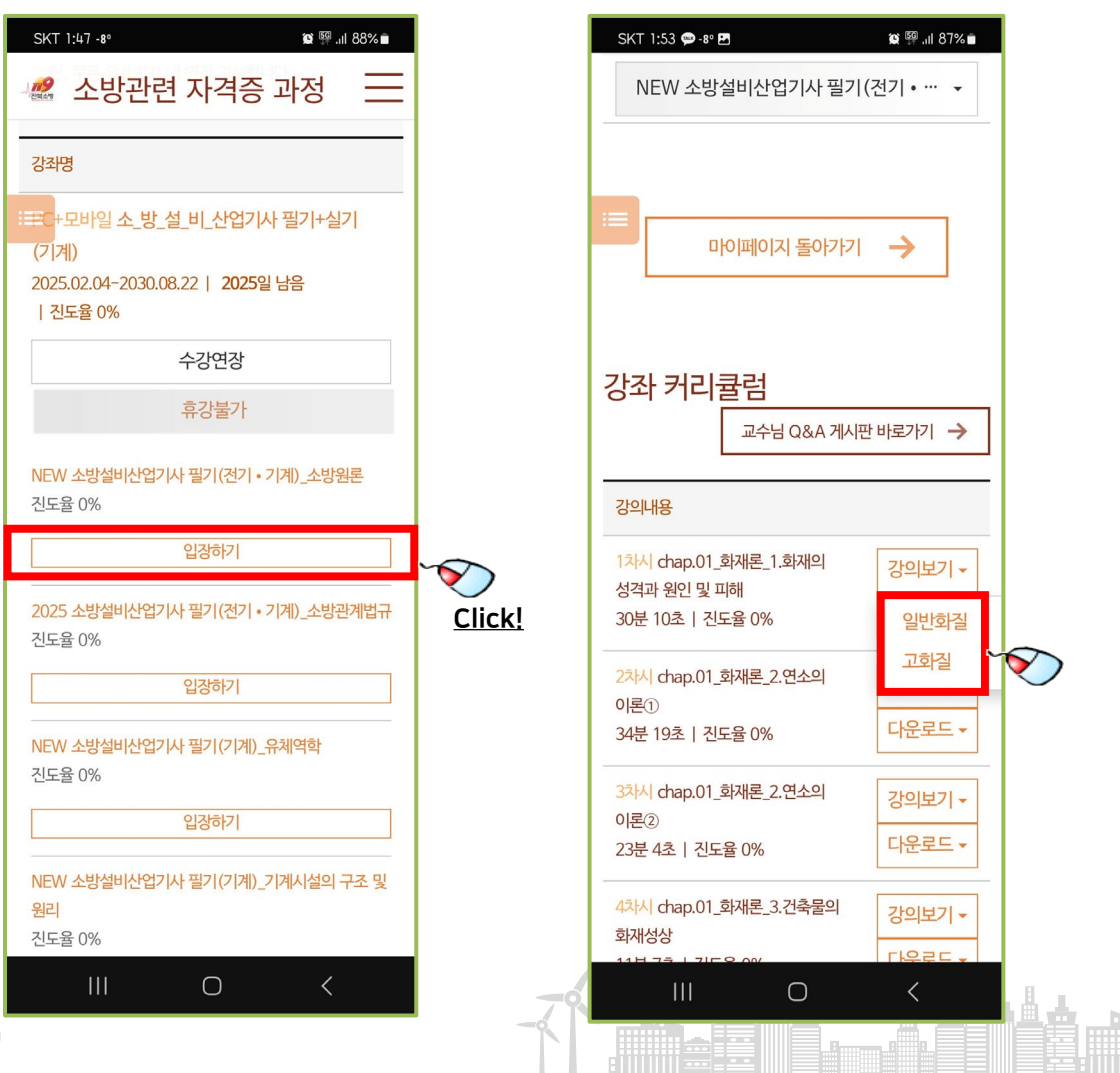

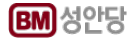

#### 3-2. 수강신청한 강좌 시청하기(Mobile)

강의 전용 플레이어 앱(iOS용, 안드로이드용)으로 학습할 수 있습니다.
 ※ 전용 플레이어 앱(스타플레이어)이 설치되어 있지 않은 경우 <u>플레이어 앱 설치</u>가 진행됩니다.
 자동설치 혹은 각 운영 스토어에서 플레이어 앱 설치 후 시청하세요.

[주의사항]

• 안내된 절차에 맞춰 로그인 후 학습사이트에 접속하여 수강해 주세요.

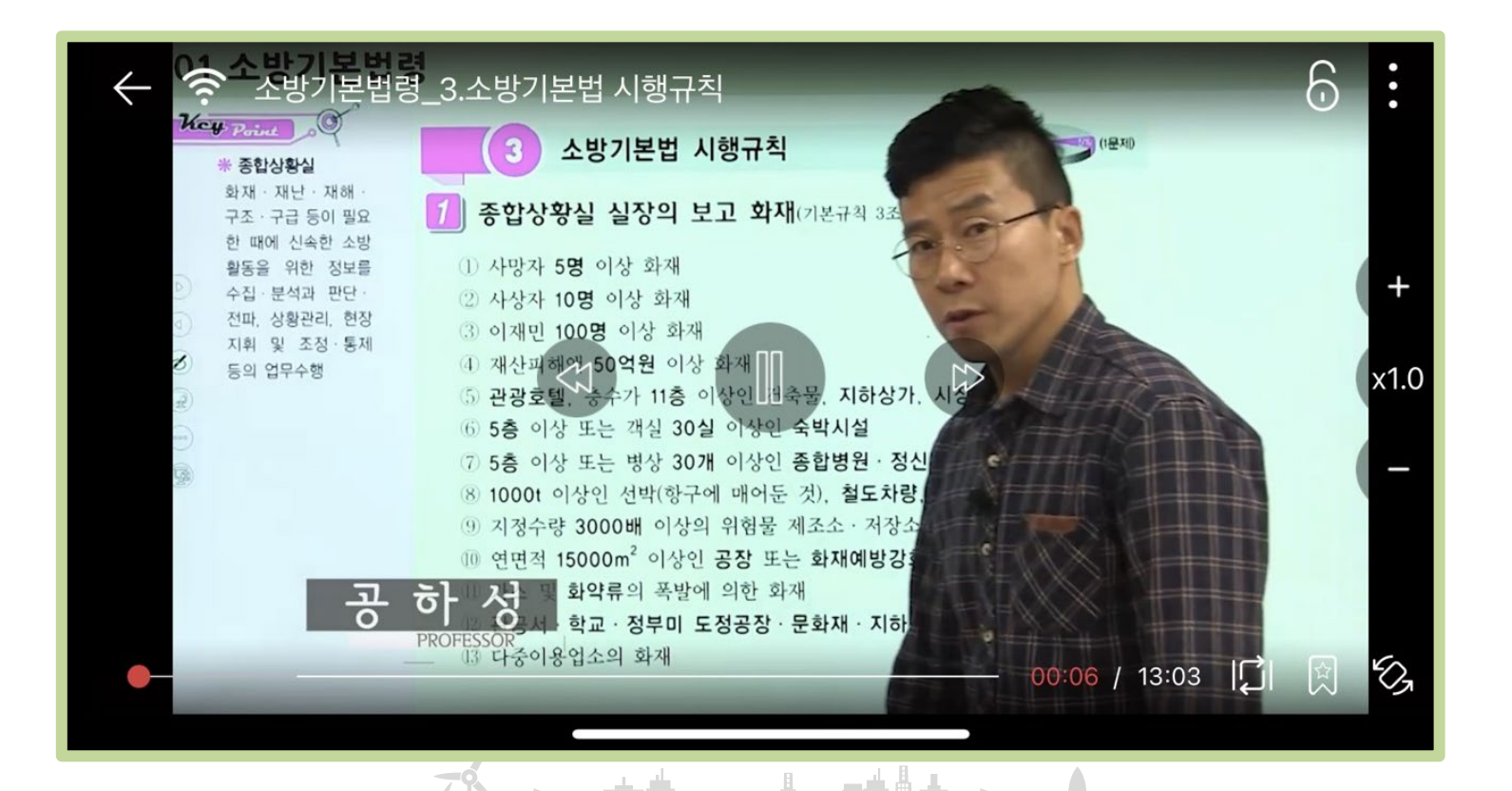

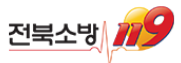

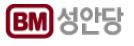

### 4. 수강교재 구매

- 수강 신청 시 교재 구매도 가능 (\*6p 참고) 하나 별도 메뉴에서도 구매할 수 있습니다.
- 교재구매 메뉴를 클릭 후 희망하는 교재를 <u>선택</u> 후 "구매하기" 버튼을 클릭하여 구매를 진행하세요.

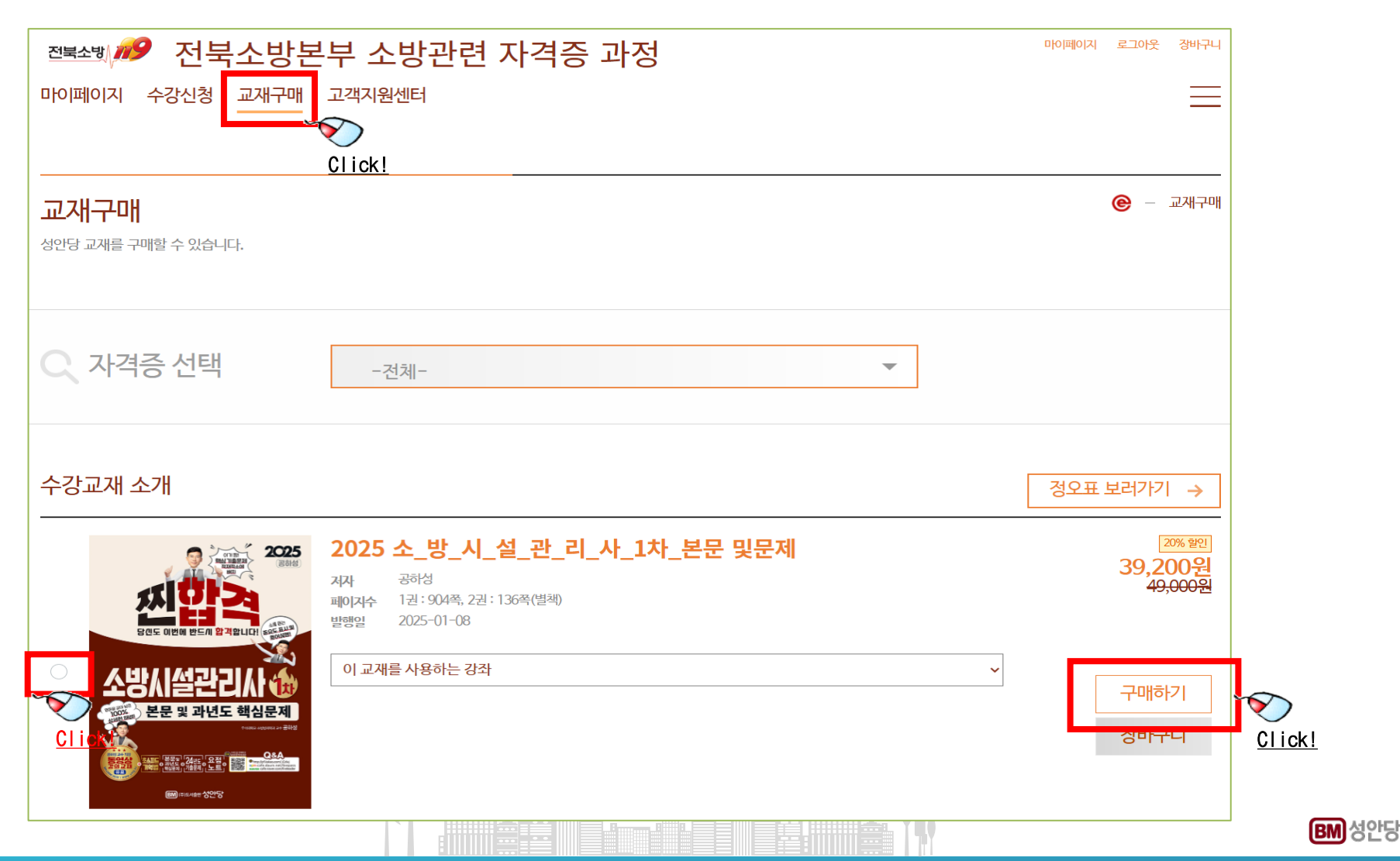

#### 4. 수강교재 구매

- <u>구매희망 교재를 모두 선택하여 구매</u> 진행되는 아래의 결제하기 화면에서
  - "무통장" 또는 "신용카드" 선택 및 휴대폰 번호확인 후 체크 및 결제하기 진행합니다
- 정확한 주소입력 확인 후 결제 진행하시면 됩니다

| ● 결제수       | 단 평생교육바우처 결제 방법             |         |
|-------------|-----------------------------|---------|
|             | (가상계좌) 〇 신용카드               |         |
| ◎ 결제자       | 정보                          |         |
|             |                             |         |
| 이름<br>휴대폰번호 | 이러닝<br>010-8948-0137 수정<br> |         |
|             |                             | 이전 결제하기 |

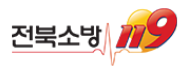

# 5. 모바일/태블릿 강의 시청 시 유의사항

- 모바일/태블릿 시청을 위해서는 단말기 내 동영상 플레이어(스타플레이어)앱이 설치(자동 설치 연동)되어야 합니다. StarPlayerPlus App 설치 팝업화면에서 "확인"버튼을 클릭하면 앱스토어로 이동되며 앱 설치를 진행해 주세요.
- 아이폰/아이패드의 경우 기본 브라우저로 설정되어 있는 브라우저를 사용해 주세요(기본: 사파리)

| 강좌 커리큘럼                                                       | 교수님 Q&A 게시판 바로가기 → |   | 4:36 🗸                   |                                                     | <b>奈</b> ■,             | 4:36 🕇                         |                         | 🗢 💽                     |
|---------------------------------------------------------------|--------------------|---|--------------------------|-----------------------------------------------------|-------------------------|--------------------------------|-------------------------|-------------------------|
| 강의내용                                                          |                    |   | ● bm.cy                  | /ber.co.kr                                          | ث                       | 와르                             |                         |                         |
| 2022년 12월에 신규 촬영 된 강의입니다.                                     |                    |   | StarDlavorD              | 에너의 사이의 서 비                                         |                         | 전표                             |                         |                         |
| 1 <b>차시 유체의 일반적 성질</b><br>28분 23초   진도율 0%                    | <u> 같이</u> 님기 ~    |   | Star PlayerP<br>설치페이지로 이 | ·lus App 결지<br>·l동하시겠습니까?                           |                         |                                | StarPlayer-<br>Axissoft | F                       |
| <mark>2차시 유체의 일반적 성질_과년도 출제문제풀이(1)</mark><br>19분 17초   진도율 0% | 일반화질<br>고화질        |   | 기존에 앱이 실<br>'X'버튼을 선     | 설치되어 있다면<br>넌택해주세요.                                 |                         |                                | ¢                       | Û                       |
| <mark>3차시</mark> 유체의 일반적 성질 과년도 출제문제풀이(2)<br>19분 40초   진도율 0% | 강의보기▼              |   | ···· 취소                  | <u>(확인)</u>                                         |                         | 1.3천개의 평가                      | ଅନ୍ୟୁ Clic              | <b>K</b> 序目 :           |
| <mark>4차시</mark> 유체의 운동과 법칙<br>20분 23초   진도율 0%               | 강의보기 +             |   | 1강 오리엔테이션                | <mark>Clic</mark><br>16: 07 0% 강의보기                 | <mark>k.</mark><br>다운로드 | <b>1.6</b><br>★★☆☆☆            | <b>4+</b><br>세 엔트       | # <b>56</b><br>테테인먼트 A> |
| <mark>5차시</mark> 유체의 운동과 법칙,과년도 출제문제풀이(1)<br>16분 41초   진도율 0% | 강의보기▼              |   | 2강 개정_산업안전보건법해설(20       | 020년 1월16일 개정)_PART 1<br>28: 17 0% 강의보기             | <b></b>                 | 새로운 기능                         |                         | 버전 기록                   |
|                                                               |                    | 1 | 3강 개정_산업안전보건법 해설(20      | 020년 1월16일 개정)_PART 2<br>18:45 0% <mark>강의보기</mark> | 다운로드                    | 버전 1.9.90<br>- 더블탭 정확도 수정      |                         | 1주 전                    |
|                                                               |                    |   | PART 01. 산업위생개론          |                                                     |                         | - 워터마크 표시 안되<br>- 기타 버그 수정 및 / | 는 문제 수정<br>너비스 개선       |                         |
|                                                               |                    |   | 4강 1.허용기준(1)             | 41: 18 <b>0% 강의보기</b>                               | 다운로드                    | 미리보기                           |                         |                         |
|                                                               |                    |   | 5강 2.허용기준(2)             | 51:29 0% <mark>강의보기</mark>                          | 다운로드                    |                                | <b>E3</b>               | 6:22<br>(주)액시스소프        |
|                                                               |                    |   | 6강 3.노출기준과 양반응 관계~5.바    | 비정상 작업시간에 대한 허용기<br>35: 19 0% <mark>강의보기</mark>     | 준 보정<br>다운로드            |                                |                         |                         |
|                                                               |                    |   | 7가 6고기 주 호하무직이 하하저 4     | 사능자요 7 노도                                           |                         |                                |                         |                         |

BM 성안당

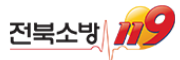

### 5. 모바일/태블릿 강의 시청 시 유의사항

- 앱 설치가 완료되었다면 "완료" 클릭 후 다시 커리큘럼 화면에서 "강의보기"를 클릭하세요.
- 팝업 화면의 "열기"를 클릭하면 설치한 앱을 통해 강의를 시청할 수 있습니다.

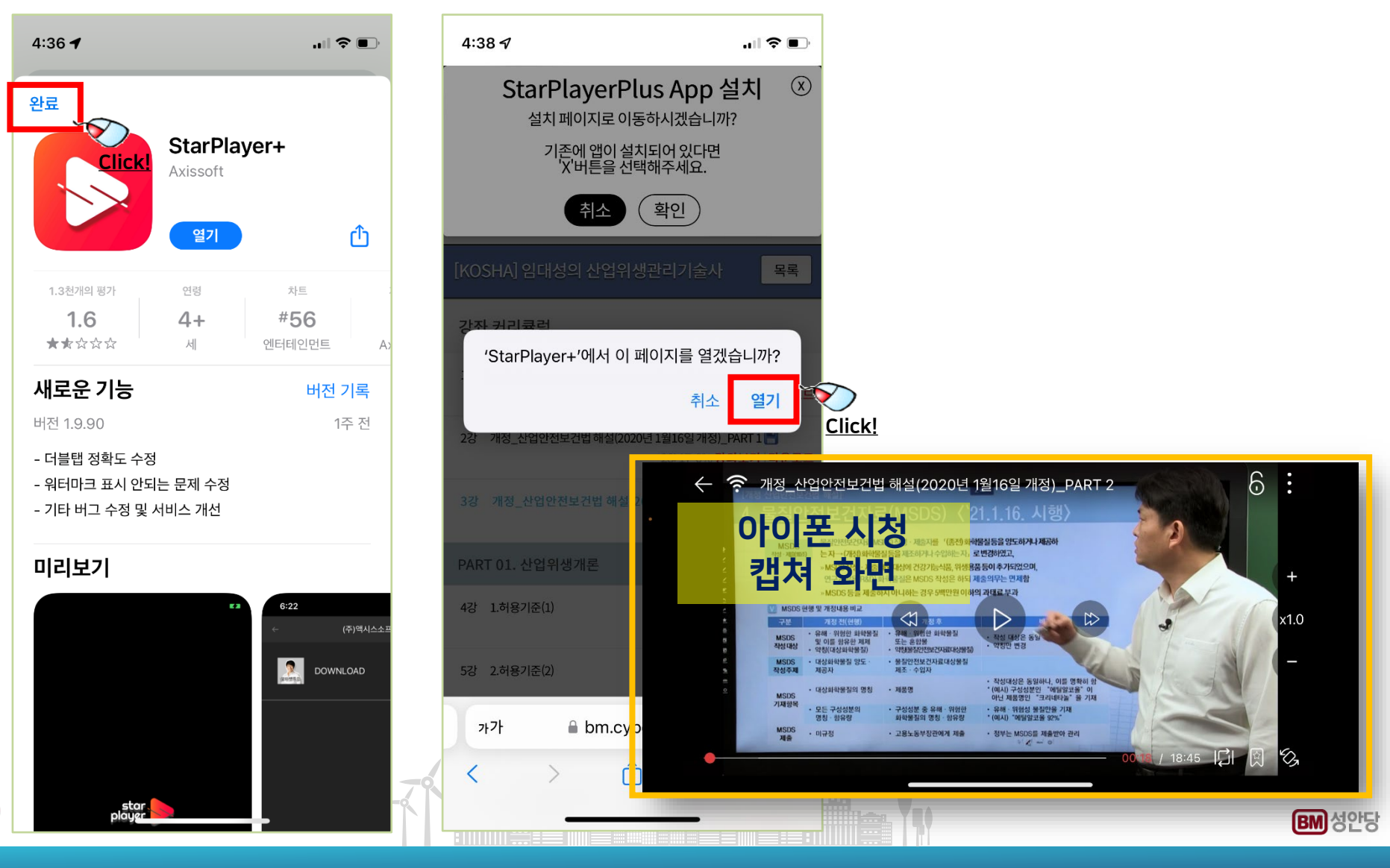

### 6. 모바일/태블릿 강의 시청 안내(다운로드)

- 네트워크 환경이 좋지 않은 곳에서 시청이 필요한 경우 강의영상을 미리 다운로드하여 시청할 수 있습니다.
- 커리큘럼 화면에서 "다운로드"를 클릭하면 다운로드가 진행되며 다운로드 완료 후 하단의 "내강의실"을 클릭하세요.

| SKT 1:47 -8° 🙀 🖗 세 88% 🖬                                     |               | SKT 1:48 -8° 🖪                                                | 😰 🐙 .iii 88% 🖬   |        | <b>4:38 √</b><br>◀ Safari             |                                   |
|--------------------------------------------------------------|---------------|---------------------------------------------------------------|------------------|--------|---------------------------------------|-----------------------------------|
| ᄰ 소방관련 자격증 과정 📃                                              |               | 마이페이지 돌아가기                                                    | →                |        | 다운로드                                  | 중 파일목록    ↓                       |
| 강좌명<br>☷=C+모바일 소_방_설_비_산업기사 필기+실기                            |               |                                                               |                  |        | 2강 개정_산업안전보건법<br><br>24.0MB / 342.9MB | 1해설(2020년 1월16일<br>7% 때           |
| (기계)<br>2025.02.04-2030.08.22   <b>2025</b> 일 남음<br>  진도율 0% |               | 강좌 커리큘럼                                                       | 판 바로가기 🔶         |        |                                       |                                   |
| 수강연장<br>휴강불가                                                 |               | 강의내용                                                          |                  |        |                                       |                                   |
| NEW 소방설비산업기사 필기(전기 • 기계)_소방원론<br>진도율 0%                      |               | 1차시 chap.01_화재론_1.화재의<br>성격과 원인 및 피해<br>30분 10초   진도율 0%      | 강의보기 ▼<br>다운로드 ▼ | 6      |                                       |                                   |
| 입장하기<br>                                                     | <u>Click!</u> | <mark>2차시</mark> chap.01_화재론_2.연소의<br>이론①<br>34분 19초   진도율 0% | 강의보기 ▾<br>다운로드 ▾ | Click! |                                       |                                   |
| 입강하기                                                         |               | <mark>3차시</mark> chap.01_화재론_2.연소의<br>이론②<br>23분 4초   진도율 0%  | 강의보기 ▾<br>다운로드 ▾ |        |                                       |                                   |
| 진도율 0% 입장하기                                                  |               | 4차시 chap.01_화재론_3.건축물의<br>화재성상<br>11분 7초   진도율 0%             | 강의보기 ▾<br>다운로드 ▾ |        |                                       |                                   |
|                                                              |               | 5차시 chap.01_화재론_4.불 및<br>연기의 이동과 특성                           | 강의보기 ▼           |        | 일시정지                                  | 전체삭제                              |
| III O <                                                      |               |                                                               | <                |        |                                       | <mark>.lick!</mark> <sup>실정</sup> |

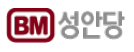

### 6. 모바일/태블릿 강의 시청 안내(다운로드)

• 목차의 강의명을 클릭하면 아래와 같이 시청할 수 있습니다.

■ 다운로드 된 강의영상은 앱에 저장되므로 모바일 기기의 설치된 "StarPlayer+앱"을 실행하여 시청할 수 있습니다.

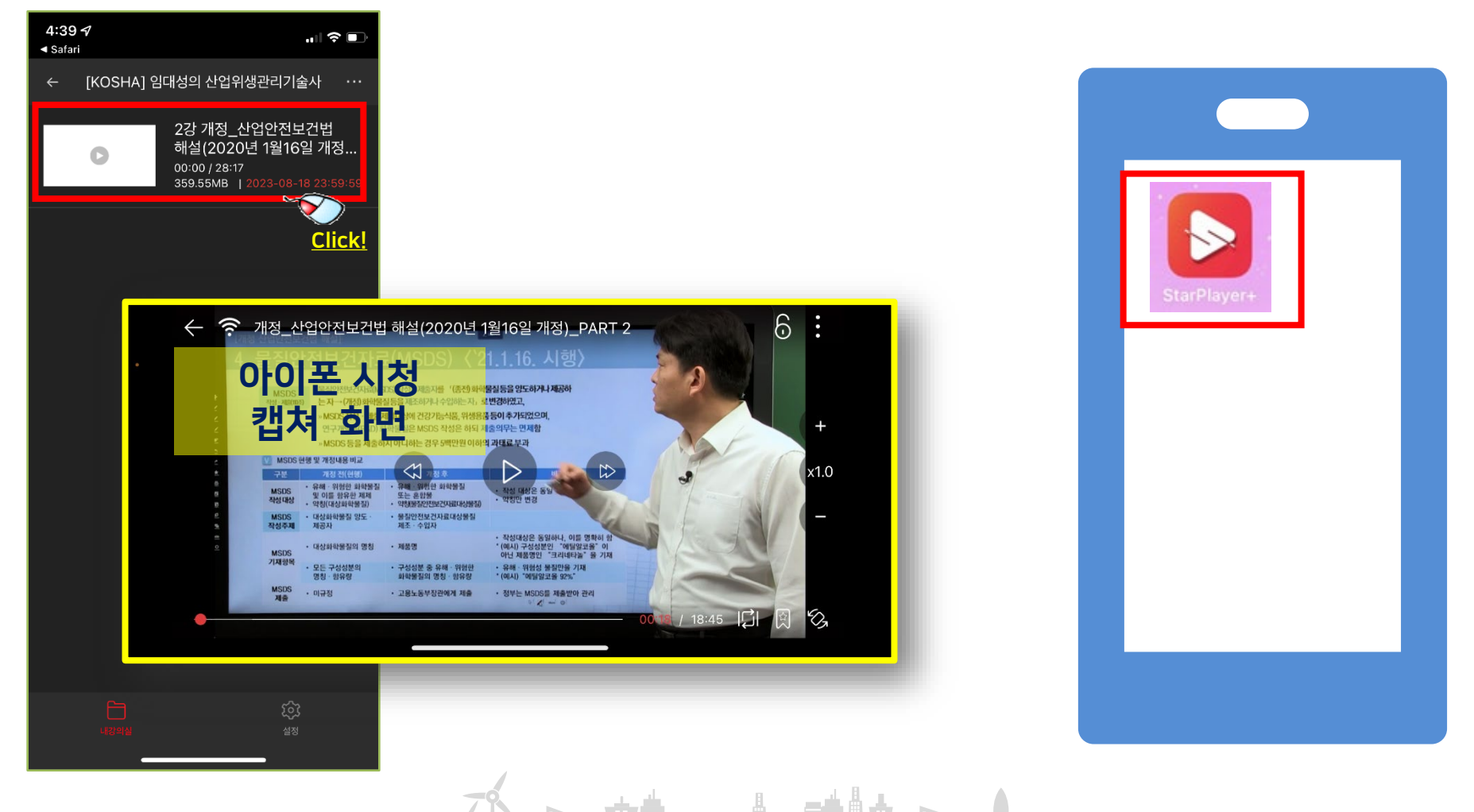

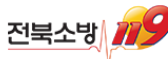

## 7. 고객지원센터 안내\_1:1 비공개 상담

- 동영상 시청, 첨부파일 오류, 배송 등 수업내용과 관련이 없는 문의사항은 1:1비공개 상담을 이용하시면 됩니다.
- "고객지원센터" 메뉴를 클릭 후 좌측 "1:1 비공개 상담"을 클릭하세요.
- "문의 등록하기" 버튼을 클릭하여 상담하실 내용을 등록하세요.
- 업무일 기준 24시간 이내 고객지원센터 담당자가 답변을 해드립니다.

| 마이페이지 수강신청 교재구       | 때 고객지원센터         |           |               | =          |
|----------------------|------------------|-----------|---------------|------------|
|                      | <u>Click!</u>    |           |               |            |
| 고객지원센터               |                  |           | ☆♡ – 고객지원센터 – | 1:1 비공개 상담 |
| 공지 & 새소식             | 궁금하신 사항을 문의해주세요. |           |               |            |
| 학습장애조치<br>1:1 비고개 산단 |                  |           |               | 1          |
| 1:1 원격지원             |                  |           | 통합검색          | 검색하기       |
| 이용정책                 | 문의명              |           | 문의일           | 자          |
|                      | 검색된 상담내역이 없습니다.  |           |               |            |
|                      |                  |           |               |            |
|                      |                  |           |               |            |
|                      | _                |           |               |            |
|                      |                  | 문의 등록하기 - |               |            |
|                      | 78 - +           |           |               |            |

BM 성안당

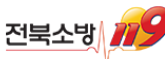

### 7. 고객지원센터 안내 \_상담 전화

- 동영상 시청, 첨부파일 오류, 배송 등 수업내용과 관련이 없는 문의사항은 1:1비공개 상담을 이용하시면 됩니다.
   긴급하게 상담이 필요한 경우 직통 상담전화를 이용해주세요.
- 직통 전화 운영 시간은 아래와 같습니다.
  - ◆ 주중 오전 9시30분 ~ 오후 18시
  - ◆ 점심시간 11시30분 ~ 13시
  - ◆ 주말 및 공휴일, 점심시간에는 운영되지 않습니다.

#### 고객지원센터 상담전화 031-950-6332

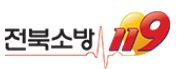

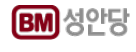

### 8. 교수님Q&A게시판 사용 안내

- 수업내용과 관련있는 문의사항을 교수님께 직접 문의하는 게시판입니다.
- "마이페이지(나의강의실)" 의 수강하시는 강좌의 커리큘럼으로 진입 후 "교수님 Q&A게시판 바로가기"를 클릭하세요.
- 수강하시는 강좌의 수업내용과 관련된 질문내용을 등록하세요.
- 난이도에 따라 <u>가능한 빠른 시일</u> 내 교수님이 직접 답변을 해드립니다.

| 강좌 커리      | 의큘럼                                                               |                 | 교수님      | Q&A 게시핀 | 판바로가기 →       | $\supset$    |
|------------|-------------------------------------------------------------------|-----------------|----------|---------|---------------|--------------|
| 차시         | 강의내용                                                              | 시간              | 파일       | 진도율     | <u>C</u>      | <u>lick!</u> |
| 1차시        | OT                                                                |                 |          |         |               |              |
| Part,01_일반 | ইন্ট                                                              | '교수님 Q&A 게지     | 딴'으로 이동이 | ·시겠습니까? | 호이 최소         |              |
| 2차시        | (1)물질의 구분과 상태 및 변화~(2)주기율표<br>[아내] 표준하 지치에 따라 하하요어 인부 변경으로 오르쪼 파인 | 40부 23초         |          |         |               |              |
|            | 다운로드 하여 학습 진행 부탁드립니다                                              | 45 <u>6</u> 252 |          |         | <u>Click!</u> |              |

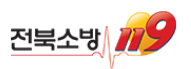

#### 8. 교수님Q&A게시판 사용 안내

▪ 글쓰기를 클릭해서 문의글을 작성합니다

|                          |                       |                                                                                      |             | Home 〉마이페이지 〉 ㅠ | !수님 Q&A 게시 |
|--------------------------|-----------------------|--------------------------------------------------------------------------------------|-------------|-----------------|------------|
| • 교 <del>*</del><br>• 욕{ | 수님께 수업 -<br>널, 비속어, 경 | 관련 질문을 남기는 게시판입니다. 궁금한 사항을 최대한 자세히 남겨주세.<br>난 글은 사전 고지 없이 삭제되거나, 답변이 제공되지 않을 수 있습니다. | 요.          |                 |            |
| • 동(                     | 경상 및 첨부I              | Y일 오류, 교재 배송 등 수업 외적인 문의는 '고객지원센터〉1:1비공개 상태                                          | 남'을 이용해주세요. |                 | ΤΟΤΛ       |
| 세목                       | $\sim$                | 검색                                                                                   |             |                 | TOTA       |
| 번호                       | 교수님                   | যস্বন্ত                                                                              | 제목          | 작성자             | 등록일        |
| 1                        | 공하성                   | 2025 소방설비기사 필기(전기 • 기계)_소방관계 테스트문의 💶<br>법규                                           |             | 이러닝             | 2025-02-0  |
|                          |                       |                                                                                      |             |                 | 글쓰기        |
|                          |                       |                                                                                      |             |                 |            |

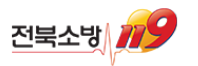

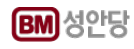

### 8. 교수님Q&A게시판 사용 안내

■ "마이페이지" 의 "나의 교수님 Q&A"에서 등록하신 질문과 답변을 확인할 수 있습니다.

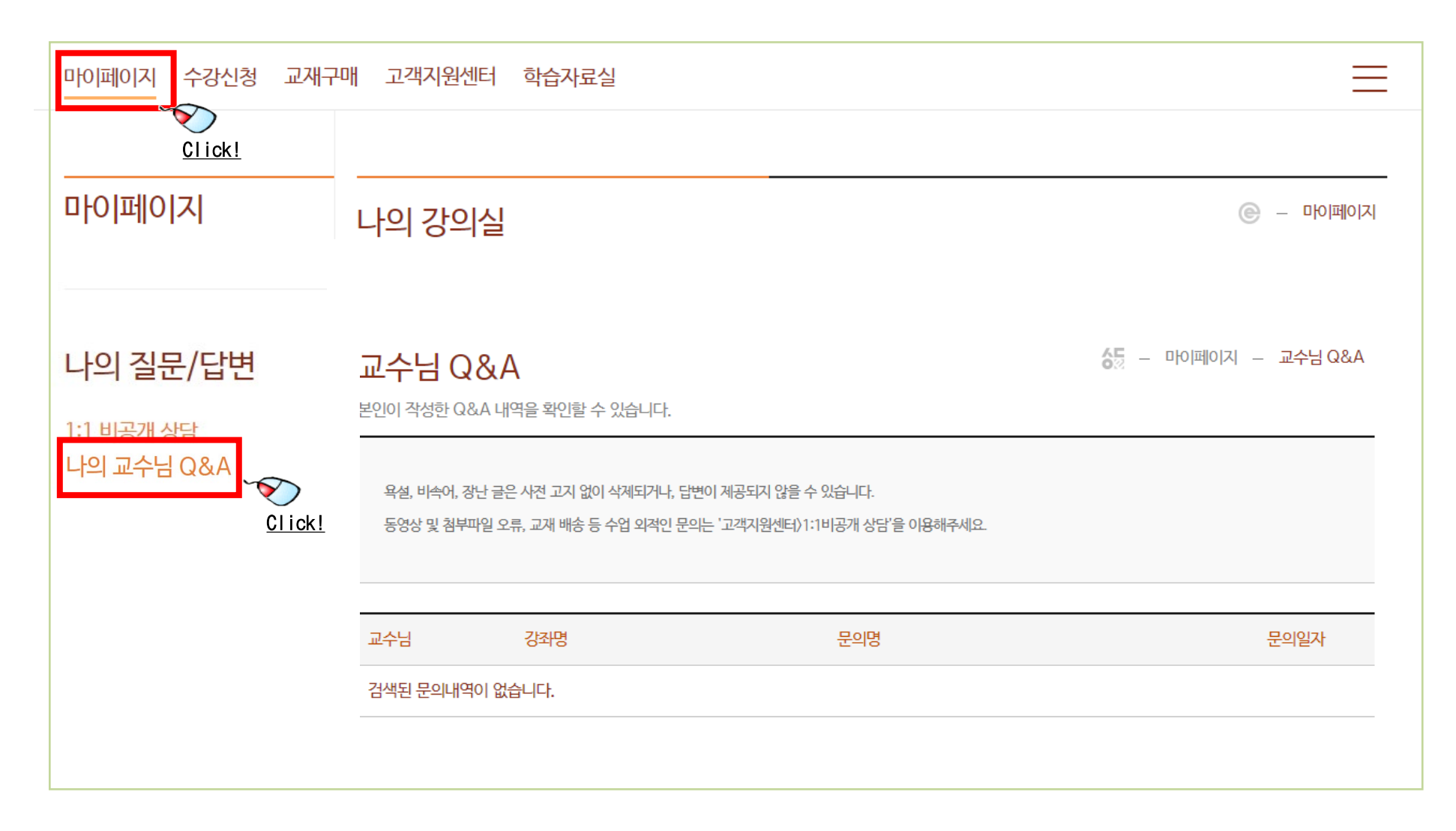

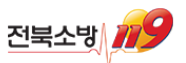

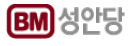

### 9. 교재 출간 일정 안내

소방설비산업기사 실기, 전기기사 실기 기출문제집, 전기산업기사 실기 기출문제집
 2025년 개정판 출간일은 2월말에서 3월 내 로 계획되어 있습니다.(2023년 2월10일 기준)

따라서,

- 해당 교재는 출간일 이전까지 "전북특별자치도 소방관련 자격증 학습사이트" 내에서 예약판매로만 진행됩니다.
- 예약판매중인 실기 교재를 구매한 분께는, 해당 교재가 <u>출간되는 즉시 교재 발송</u>해 드립니다.

※ 예약판매 교재를 구매 하셨을 경우, <u>즉시 교재 배송이 안되는 점</u> 유의하여 주시기 바랍니다.

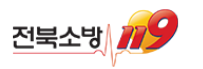

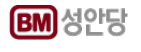

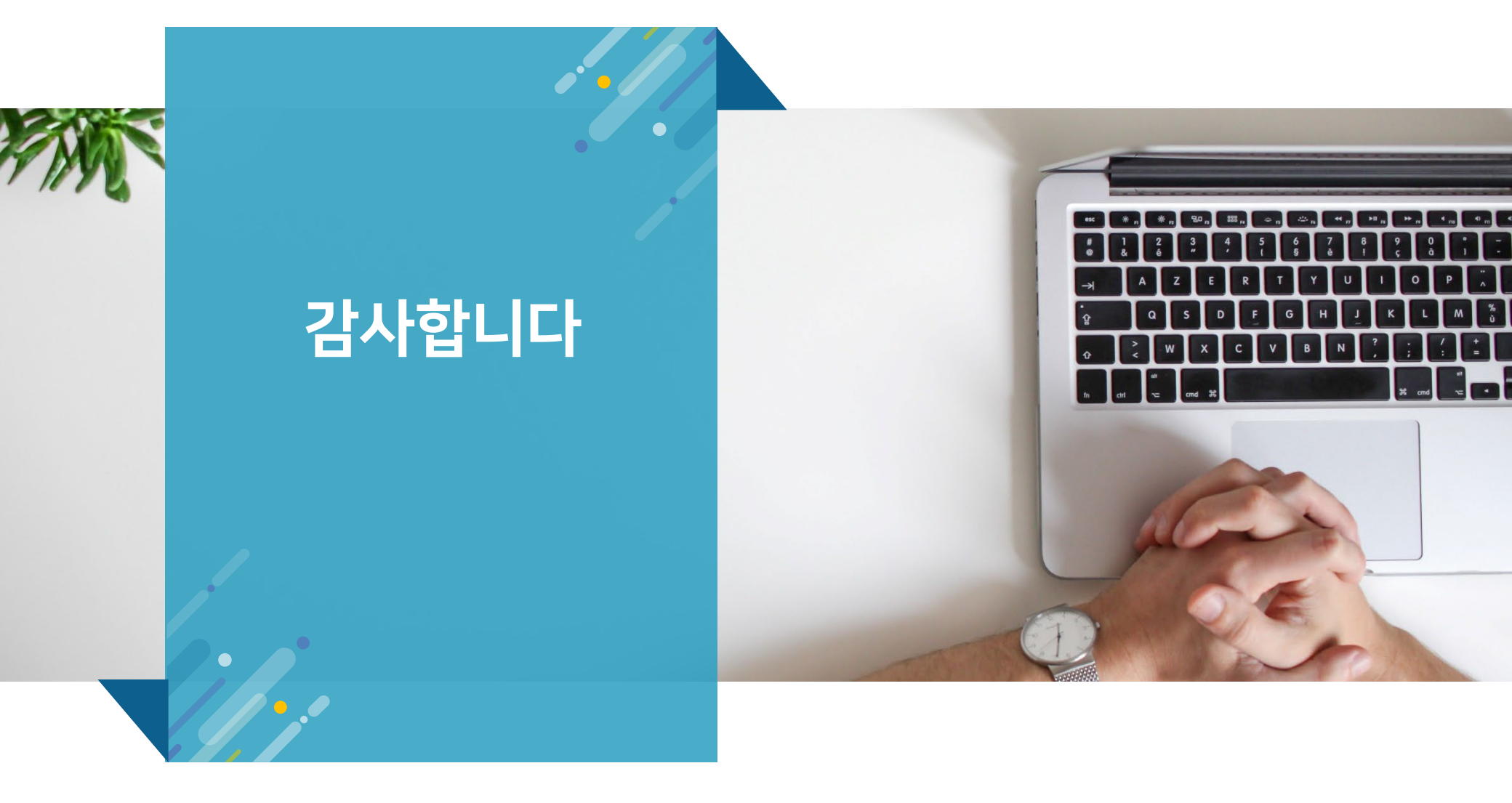